# 【陳列台帳にサイズや商品画像、バーコードなどを出力する】

「陳列台帳」に「商品サイズ」や「商品画像」「JAN コードのバーコード」などの項目を出力することができますか?

陳列台帳では、用途に応じて出力項目を設定することが可能です。

キーワード:帳票、陳列台帳、詳細設定、出力項目

登録日:2018/12/1

# 目次

| 1. | 陳列台帳「詳細設定」までの手順             | 2  |
|----|-----------------------------|----|
| 2. | 出力項目設定                      | 4  |
| 3. | 出力内容確認                      | 13 |
| 4. | < 参考 > 陳列台帳の横幅が1ページに収まらないとき | 15 |
|    | 4.1. 陳列台帳が横幅に収まっているか確認するには  | 15 |
|    | 4.2. 「印刷の向き」を変更する           | 16 |
|    | 4.3. 出力項目の幅を調整する            | 17 |

#### 1. 陳列台帳「詳細設定」までの手順

(1) モデル編集画面にて、メニュー[帳票]-[陳列指示]-[陳列台帳]を選択してください。

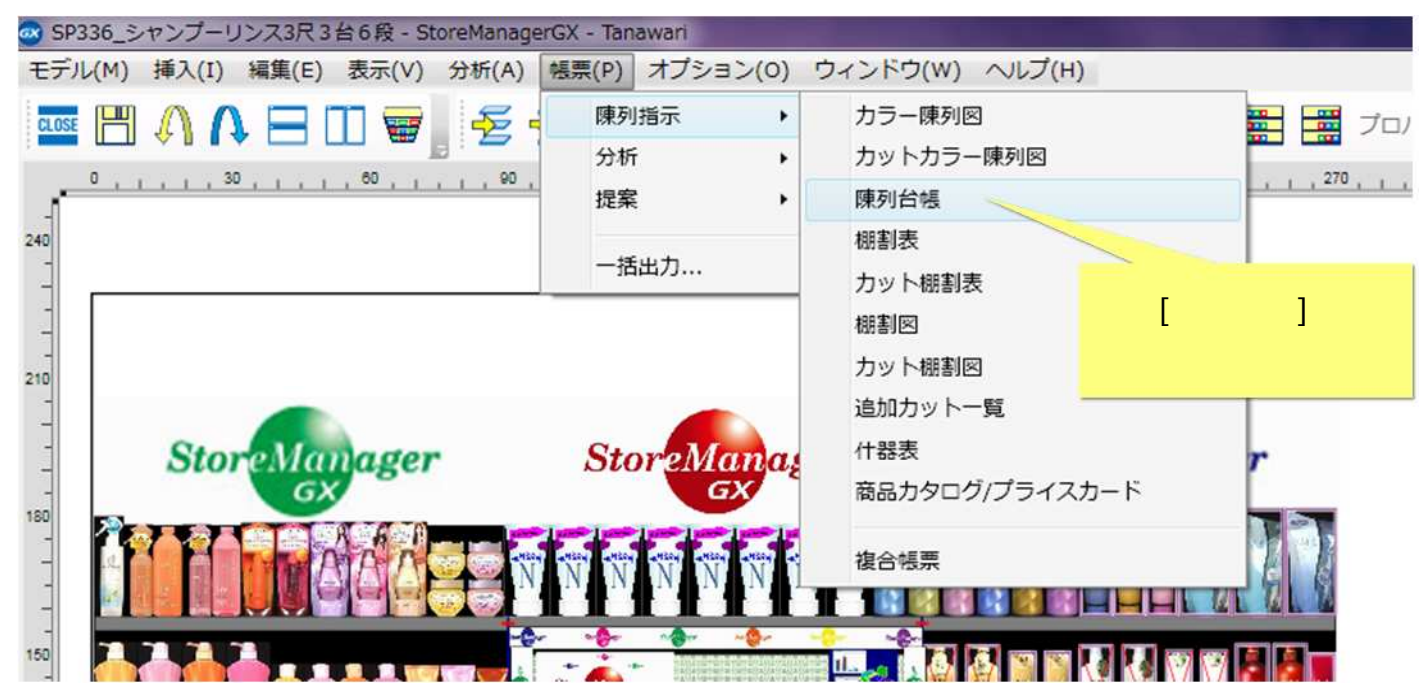

(2)[陳列台帳画面]が表示されます。[詳細設定]ボタンをクリックしてください。

| <ul> <li>出力形式:</li> <li>● 印刷</li> <li>● 印刷</li> <li>● コッチョン</li> <li>● ファイル フォーマット: CSVファイル(カンマ区切り) (*.csv) *</li> </ul> |        |
|----------------------------------------------------------------------------------------------------|--------|
| <ul> <li>●印刷 部数: 1 →</li> <li>◎ ファイル フォーマット: CSVファイル(カンマ区切り) (*.csv) →</li> </ul>                                        |        |
| ◎ ファイル フォーマット: CSVファイル(カンマ区切り) (*.csv) -                                                                                 |        |
|                                                                                                    |        |
| ◎ クリップボード                                                                                                    |        |
| 出力範囲: [詳細設定                                                                                                    | 主]ボタンを |
| ◎ 全台 クリックし                                                                                                    | 、てください |
| ◎ 島指定 島番号: 1 ♣                                                                                                    |        |
| ◎ ゴンドラ指定 開始台: 1 🚔 終了台: 1 🚔                                                                                               |        |
| プレビュー 出力 閉じる                                                                                                    |        |

#### 2. 出力項目設定

(1)[出力項目]タブをクリックし、出力項目を調整します。

(項目追加の例) [未選択項目]一覧で[JAN コードバー]を選択してください。

| 1 | 選択 項目の種類: 通常項目 ▼ |           |              | 属性設定    |
|---|------------------|-----------|--------------|---------|
|   | 未選択項目:           | 選択済項目:    |              | 項目名·幅設定 |
|   | 項目名              | 種類 項目名 「  | ā(mm         | 金額表示設定  |
|   | JANコード/(-        | 通常 台      | 8 _ ^        | 標準に戻す▼  |
|   | JANコード/(- (コード)  | 通常 段      | 8            |         |
|   | JANI-KNW7/(-     | <   通常 位置 | 8            |         |
|   | インストアコード         | 通常 フェース数  | 12 空白挿入      | •       |
|   | インストアコードバー       | 通常 JANコード | 23           |         |
|   | * <u> </u>       | 通常 メーカー名称 | 31 *         |         |
|   |                  |           | 幅(mm): 237 / | 277     |
|   | ソート規則            |           |              |         |
|   | 第1順位: ゴンドラ、段、位置  | 頁 ▼ 第2順位: |              |         |
|   | フォント             |           | 1+           |         |
|   | #17              |           | -]&          |         |
|   |                  | 選択してください  | 1            |         |
|   |                  |           |              |         |
|   |                  |           |              |         |

(2)[>]をクリックします。

| 項目選択<br>項目の種類: 通常項目 ▼                                                               |                                                                                                    |                                         | 属性设定                                    |
|-------------------------------------------------------------------------------------|----------------------------------------------------------------------------------------------------|-----------------------------------------|-----------------------------------------|
| 未選択項目:<br>項目名<br>JANコードバー<br>JANコードバー(コード↑<br>JANコードNW7バー<br>インストアコード<br>インストアコードバー | <ul> <li>         選択済項目:         </li> <li>         種類項目名         </li> <li>         通常台         </li> <li>         通常位置         </li> <li>         、         </li> <li>         JANコード         </li> <li>         通常 「エース数     </li> </ul> | 幅(mm<br>8<br>8<br>8<br>23<br>12         | 項目名・唱設定<br>全額表示設定<br>標準に戻す▼<br>→<br>白挿入 |
| ✓ /// → // → // → // → // → // → // → /                                             | 通常 メ -名称<br>第2順位:                                                                                                    | 31 ・<br>幅(mm): 23<br>[>]をクリック<br>してください | .7 / 277                                |
| サイス: <u>8</u>                                                                       |                                                                                                    |                                         |                                         |

(3) [JAN コードバー]が[選択済項目]一覧に追加されます。

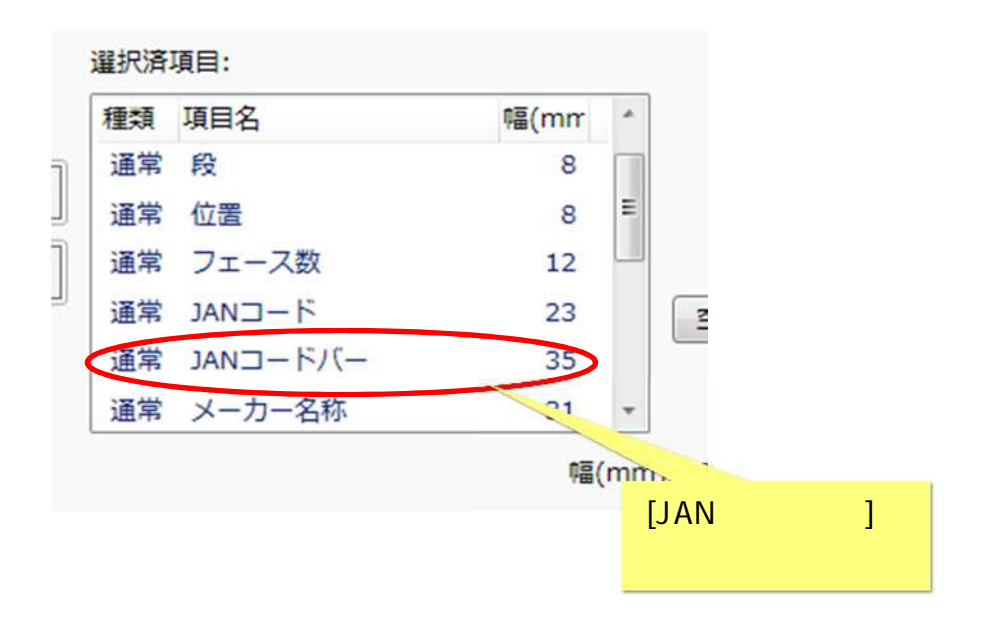

(4)項目は複数選択して追加することも可能です。

(項目追加の例)[未選択項目]一覧から[幅][高さ][奥行]を選択し、[>]をクリックします。

| [幅][高さ][奥行]を<br>選択します | 陳列台帳 - 詳細設定           ページ 余白 ヘッダー 出力項目 出力設定                                                                                                    |                                                                                                    |
|-----------------------|----------------------------------------------------------------------------------------------------|----------------------------------------------------------------------------------------------------|
|                       | 項目選択<br>項目の種類: 道常項目・<br>未選択項目:<br>項目名<br>値入率<br>値入率<br>重量<br>また<br>する<br>重量<br>・<br>・<br>・<br>・<br>・<br>・<br>・<br>・<br>・<br>・<br>・<br>、<br>二<br>、<br>二<br>、<br>二<br>、<br>二<br>、 | ■<br>「<br>「<br>「<br>「<br>「<br>「<br>「<br>「<br>「<br>「<br>「<br>「<br>」<br>」<br>」<br>」<br>」<br>」<br>」<br>」<br>」<br>」<br>」<br>」<br>」 |
|                       | 第1順位: ゴンドラ、段、位置順 ▼ 第2順位:<br>フォント<br>サイズ: 8 ▼<br>レイアウト読込 レイアウト保存                                                                                                    | [>]をクリック<br>してください<br>設定 キャンセ                                                                                                  |

(5)[幅][高さ][奥行]が[選択済項目]一覧に追加されます。

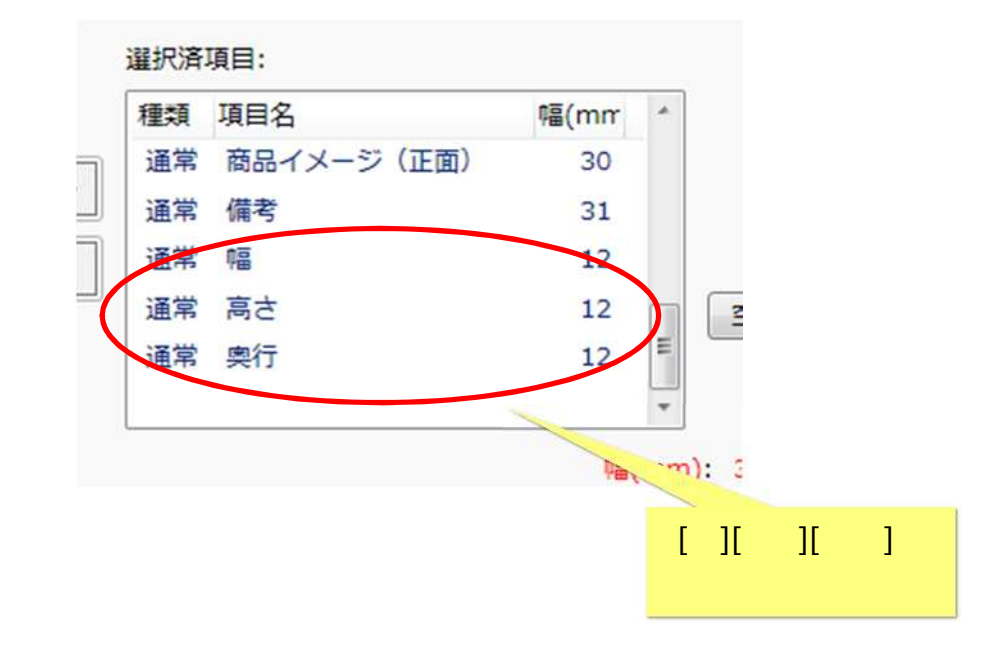

(6)[選択済項目]に不要な項目がある場合には、一覧から削除して調整します。 (項目削除の例)[選択済項目]一覧から[備考]を選択し、[<]をクリックします。

| 1     | 陳列台帳 - 詳細設定                                                                                                    | ×        |
|-------|----------------------------------------------------------------------------------------------------|----------|
| [供考]大 | ページ 余白 ヘッダー 出力項目 出力設定                                                                                                    |          |
| 選択します |                                                                                                    | 属性設定     |
|       | 項目名<br>項目名<br>値入率<br>重量<br>規格<br>規格単位<br>規格+規格単位<br>・<br>・<br>・<br>・<br>・<br>・<br>・<br>通常 商品イメージ(正面)<br>30<br>通常 備考<br>31<br>・<br>・<br>通常 備考<br>31<br>・<br>・<br>通常 幅<br>12<br>通常 幅<br>12<br>通常 幅<br>12<br>一<br>12<br>12<br>12<br>12<br>12<br>12<br>12<br>12<br>12<br>12 | 全領表示設定   |
|       | ★ m →<br>幅(mm): 308 /<br>ソート規則<br>第1順位: ゴンドラ、段、位置順 → 第2順位:                                                                                                    | 277      |
|       | リオント<br>サイズ: ◎ ▼ [<]をクリック<br>してください                                                                                                    | 7        |
|       | レイアウト読込                                                                                                    | 設定 キャンセル |

#### (7)[備考]が[選択済項目]一覧から削除されます。

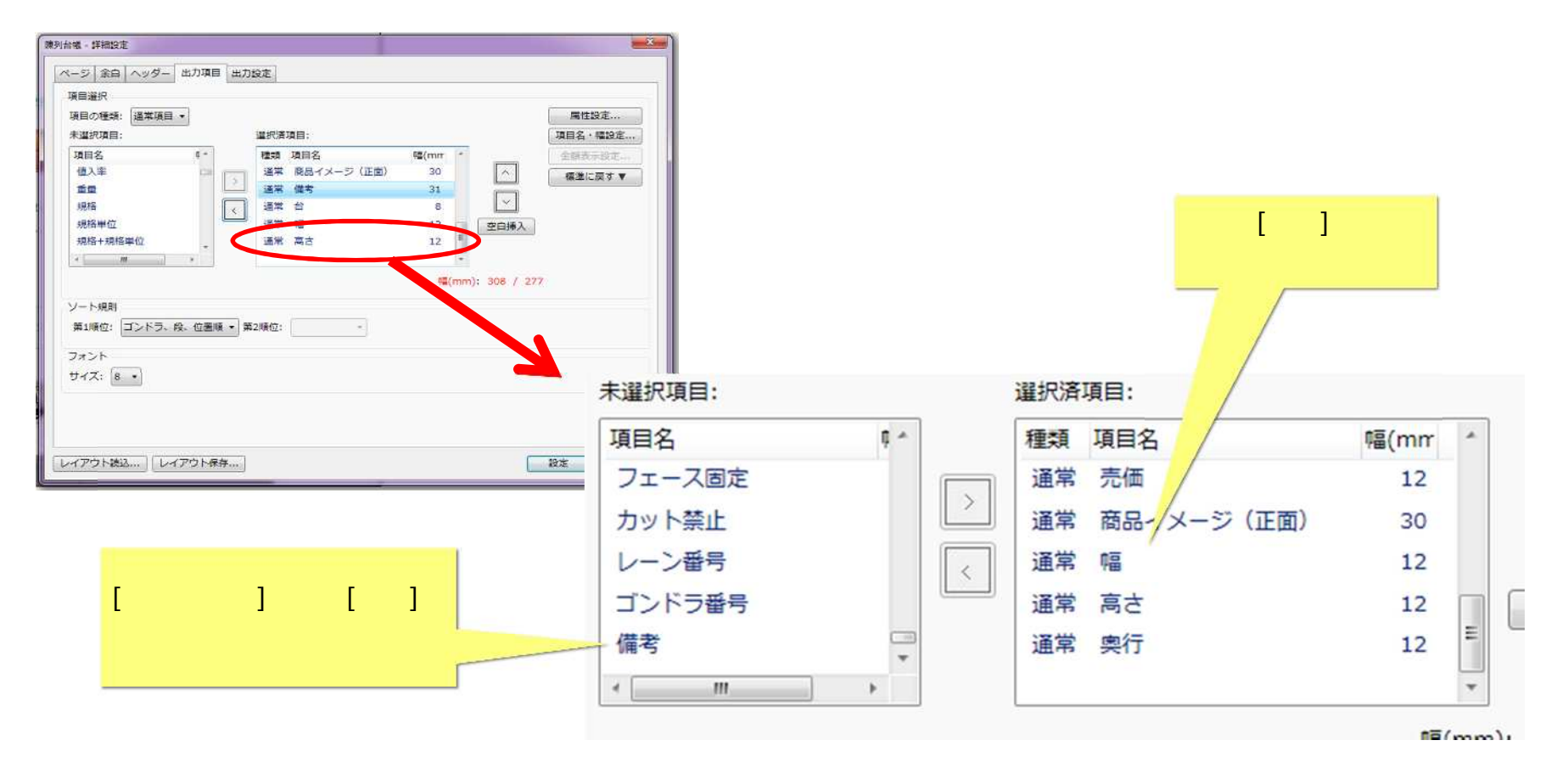

削除した項目は、[未選択項目]一覧に再度表示されます。[未選択項目]一覧~[選択済項目]一覧間の項目の移動は、何度でもやり直すことがで きます。 (8)陳列台帳に出力される項目の順序は、[選択済項目]一覧の表示順となります。

必要に応じて、[選択済項目]一覧の表示順を調整してください。

| Control and and and and and and and and and and                                                                                                    |                                                                 |
|----------------------------------------------------------------------------------------------------|-----------------------------------------------------------------|
|                                                                                                    | [ ][ ]をクリックすると、<br>[選択済項目]一覧内で選択した項目が<br>上下します。                 |
| (侵奴)连択口)       (個女)         カット禁止       レーン番号         リーン番号       (国常売価)         コンドラ番号       (福本)         (備考)       (田本)         ************************************ |                                                                 |
| レイアウト読込」レイアウト保存                                                                                                    | [選択済項目]一覧に表示される順で、<br>陳列台帳の項目が出力されます。<br>必要に応じて<br>調整することができます。 |

(9)設定内容を確認し、[設定]ボタンをクリックしてください。

| 陳列台帳 - 詳細設定<br>ページ 余白 ヘッダー 出力<br>項目選択<br>項目の種類: 通常項目 ▼                                                                           | 項目出力設定                                                                    |                                                 |                                    |      |                                                     | 属性設定                         |                        |
|----------------------------------------------------------------------------------------------------|---------------------------------------------------------------------------|-------------------------------------------------|------------------------------------|------|-----------------------------------------------------|------------------------------|------------------------|
| <ul> <li>未選択項目:</li> <li>項目名</li> <li>フェース固定</li> <li>カット禁止</li> <li>レーン番号</li> <li>ゴンドラ番号</li> <li>備考</li> <li>ソート規則</li> </ul> | ·<br>違沢済<br>·<br>·<br>·<br>·<br>·<br>·<br>·<br>·<br>·<br>·<br>·<br>·<br>· | 項目:<br>項目名<br>幅<br>高さ<br>奥行<br>売価<br>商品イメージ(正面) | 幅(mm<br>12<br>12<br>12<br>12<br>30 | (mm) | <ul> <li>▲</li> <li>◆</li> <li>277 / 277</li> </ul> | 項目名・幅設定<br>金額表示設定<br>標準に戻す ▼ |                        |
| 第1順位: コントラ、段、位<br>フォント<br>サイズ: 8 ▼                                                                                               | 置順▼ 第2順位:                                                                 | *                                               |                                    |      |                                                     |                              | [設定]ボタンをクリック<br>してください |
| レイアウト読込」レイアウト                                                                                                    | 、保存                                                                       |                                                 |                                    |      |                                                     | 設定 キャンセ                      | IL I                   |

# 3. 出力内容確認

(1)[陳列台帳画面]に戻ります。 [プレビュー]ボタンをクリックしてください。

| 陳列台帳                                    | ×                                                                                                    |
|-----------------------------------------|----------------------------------------------------------------------------------------------------|
| 出力形式:                                   | 詳細設定                                                                                                    |
| ● 印刷 部数: 1 ▲                            |                                                                                                    |
| ◎ファイル フォーマット: CSVファイル(カンマ区切り) (*.csv) → |                                                                                                    |
| ◎ クリップボード                               |                                                                                                    |
| 出力範囲:                                   |                                                                                                    |
| ◎ 全台                                    |                                                                                                    |
| ◎ 島指定 島番号: 1 ▲                          |                                                                                                    |
| ◎ ゴンドラ指定 開始台: 1 🚔 終了台: 1 🚔              |                                                                                                    |
| プレビュー 出力                                | 閉じる                                                                                                    |
|                                         | 陳列台帳<br>出力形式:<br>● 印刷 部数: 1 ↓<br>● ファイル フォーマット: CSVファイル(カンマ区切り)(*.csv) ↓<br>● クリップボード<br>出力範囲:<br>● 全台<br>● 島指定 島番号: 1 ↓<br>● ゴンドラ指定 開始台: 1 ↓ 終了台: 1 ↓<br>出力… |

### (2)陳列台帳のプレビュー画面を確認してください。

|   | 10月1日<br>10月1日<br>10月1日 | デル  | SP98<br>689 | もシャンフ      | 一步入3尺3台                     |          | 陳列台帳             |                                       |            | 印刷日 2018/11/16 |     |     |  |  |
|---|-------------------------|-----|-------------|------------|-----------------------------|----------|------------------|---------------------------------------|------------|----------------|-----|-----|--|--|
|   | ブロモ                     | -90 | 2/8-7       | (JA)       |                             | 0006     | - 仙台店, 1010 - 恵) | ·养菇,1026 - 上野店,1028 - 秋葉原店,1029 - 神田店 |            |                |     |     |  |  |
|   | 台                       | 段   | 位置          | フェース 数     | H-EMAL                      | JAND-M/- | メーカー名称           | 商品名称                                  | 商品イメージ(正面) | 幅              | 商さ  | 具行  |  |  |
|   | ्य                      | ्य  | а           | : 4        | 4902111721514               |          | ユニリーバ・ジャパン       | (増2LUX スーパーリッチシャインシャンプー 巻             | Tue.       | 120            | 230 | .70 |  |  |
|   | Ĩ                       | 1   | 2           | 2          | 4802111721521               |          | ユニリーパージャパン       | ししメ スーパーリッチシャウエンデポイナー 替               | 100        | 120            | 230 | 70  |  |  |
|   | 1                       | 1   | 3           | 2          | 4902111721569               |          | ユニリーバ・ジャパン       | しい× スーパーダメージリマアシャンプー 着                |            | 120            | 230 | 70  |  |  |
|   | ্য                      | ા   | 34          | - 1        | 4902111721576               |          | ユニリート・ジャパン       | (機)LUX スーパーダメージルでコンディショナー 替           |            | 120            | 290 | 70  |  |  |
|   | ા                       | 2   | - 1         | 1          | 4902111721651               |          | ユニリーバージャパン       | LUX スーパーゆチシャク美容液TR GA                 |            | π              | 210 | 50  |  |  |
|   | ंग                      | 2   | 2           | 4          | 4902111721668               |          | ユニリーバ・ジャパン       | LUX スーパーリッチシャン美容液TF KA                | and a      | 77             | 210 | 50  |  |  |
|   |                         |     |             | 1.5        |                             | *        |                  | 東安後へアパック                              |            | 60             | 82  | 66  |  |  |
|   | JAN                     | 1 = | 1-          | - ド.<br>:白 | $\mathcal{N} - \mathcal{N}$ | 商品サイス    | などか              | リメ スーパーダメージリイアンセンサー                   | 115        | 87             | 224 | ø   |  |  |
|   |                         |     |             | 讵          | ୷ଌ୕୕୕୕୕୲                    | ました。     |                  | い スーパータメージバアエレディショナー                  | +          | 87             | 224 | 67  |  |  |
| - |                         |     | _           |            | -                           |          |                  | LUX スーパーダメージリンフ集中論後TR                 |            | π              | 210 | 50  |  |  |
|   | - 3                     | 2   |             | -          | 4002111721552               |          | ユニリーパージッパン       | LUX スーパーダメージバフェンディショナー                | *          | 58             | 200 | 43  |  |  |

#### 4. <参考>陳列台帳の横幅が1ページに収まらないとき

出力項目数によっては、陳列台帳の横幅が1ページに収まらないことがあります。以下の設定を調整してください。

4.1. 陳列台帳が横幅に収まっているか確認するには

# (1)陳列台帳の出力項目が用紙の横幅に収まらない時は、[出力項目]タブの[幅]が赤色で表示されます。必要に応じて、設定を調整してください。

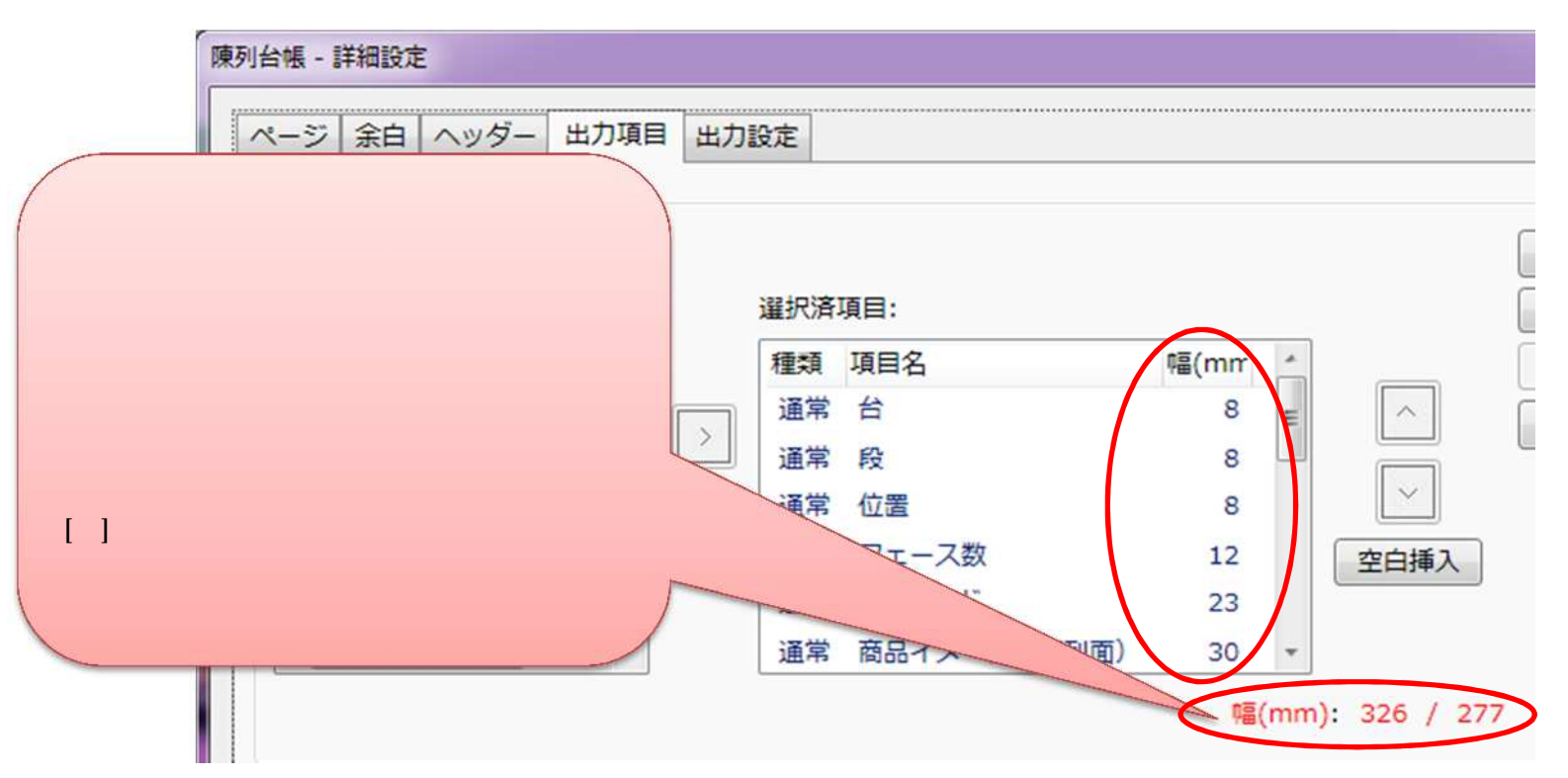

# 4.2. 「印刷の向き」を変更する

(1) [ページ]タブで[印刷の向き]を[横]に設定します。

|                 | 陳列台帳 - 詳細設定                                                                                                    | <b>**</b>                     |
|-----------------|----------------------------------------------------------------------------------------------------|-------------------------------|
| r+#1+           | ページ     余白     ヘッダー     出力項目     出力設定       ブリンター     ブリンター名:     DocuCentre-V C6680 T2     プロパティ       種類:     FX DocuCentre-V C6680 T2       場所:     172.23.1.33 |                               |
| [横]を<br>クリックします | コメント:<br>用紙<br>サイズ: A4 (210x297mm) ・                                                                                                    | 「印刷の向き」を横にすると、<br>用紙の横幅が広くなり、 |
|                 | 治紙方法: □□: ターの設定に従う ・   印刷の向き: ◎ 縦 □ ◎ 横 □                                                                                                    | 出力項目数を多く出力することができます。          |
|                 | レイアウト読込                                                                                                    | 設定 キャンセル                      |

# 4.3. 出力項目の幅を調整する

(1)[出力項目]タブで各出力項目の幅を調整します。[項目名・幅設定]ボタンをクリックします。

| 陳列台帳 - 詳細設定<br>ページ 余白 ヘッダー 出力項<br>16日3342 | 目 出力設定                                                                                                    |                              |
|-------------------------------------------|----------------------------------------------------------------------------------------------------|------------------------------|
| 項目の種類: 通常項目 マ<br>未選択項目:                   | <b>遥</b> 択済項目:                                                                                                    | 属性設定<br>項目名·幅設定              |
| 項目名<br>フェース固定<br>カット禁止<br>レーン番号<br>ゴンドラ番号 | 種類項目名       幅(mr)         通常商品イメージ(陳列面)30       30         通常高さ       12         通常楽行       12         通常備考       31         第       第         第       284 / 27 | 金額表示設定<br>標準に戻す              |
| ソート規則<br>第1順位: ゴンドラ、段、位置<br>フォント          | 順 ▼ 第2順位: ▼                                                                                                    | [項目名・幅設定]<br>ボタンを<br>クリックします |
| サイズ: 8 ・<br>レイアウト読込                       | R存                                                                                                    | 設定 キャンセル                     |

(2)[項目名・幅設定画面]が表示されます。幅を適宜調整してください。

| 通常       台       8         通常       役       8         通常       位置       8         通常       フェース数       12         通常       JANコード       23         通常       JANコード/「一       35         通常       メーカー名称       31         通常       商品名称       62         通常       商品イメージ(陳列面)       30         通常       幅       12 | 種類 | 項目名         | 幅(mm) | <u>^</u> |            |
|----------------------------------------------------------------------------------------------------|----|-------------|-------|----------|------------|
| 通常     段     8 ▲       通常     位置     8 ▲       通常     フェース数     12 ▲       通常     JANコード     23 ▲       通常     JANコード/「一     35 ▲       通常     メーカー名称     31 ▲       通常     商品名称     62 ▲       通常     商品イメージ(陳列面)     30 ▲                                                                                      | 通常 | 台           | 8 🔺   |          |            |
| 通常     位置     8 ◆       通常     フェース数     12 ◆       通常     JANコード     23 ◆       通常     JANコード/(-     35 ◆       通常     メーカー名称     31 ◆       通常     商品名称     62 ◆       通常     福島イメージ(陳列面)     30 ◆                                                                                                    | 通常 | 段           | 8     |          |            |
| 通常       フェース数       12 ◆         通常       JANコード       23 ◆         通常       JANコード/(-       35 ◆       2         通常       メーカー名称       31 ◆       2         通常       商品名称       62 ◆       12         通常       商品イメージ(陳列面)       30 ◆       12                                                                 | 通常 | 位置          | 8     |          |            |
| <ul> <li>通常 JANコード</li> <li>JANコードバー</li> <li>35 ◆</li> <li>ゴボ JANコードバー</li> <li>35 ◆</li> <li>ユボ メーカー名称</li> <li>31 ◆</li> <li>各項目の[幅]を調整<br/>[設定]ボタンを<br/>クリックします</li> <li>通常 幅</li> <li>12 ◆</li> </ul>                                                                                                    | 通常 | フェース数       | 12    | =        |            |
| 通常     JAN□-ドバー     35 ◆     2       通常     メーカー名称     31 ◆     2       通常     商品名称     62 ◆     12       通常     幅     12                                                                                                    | 通常 | JAN⊐−ド      | 23 🔺  |          |            |
| 通常     メーカー名称     31 ◆     各項目の[幅]を調整<br>[設定]ボタンを<br>クリックします       通常     商品イメージ(陳列面)     30 ◆       通常     幅     12                                                                                                    | 通常 | JANコードバー    | 35    |          |            |
| 通常     商品名称     62 ◆     [設定]ボタンを<br>クリックします       通常     商品イメージ(陳列面)     30 ◆       通常     幅     12 ◆                                                                                                    | 通常 | メーカー名称      | 31 🔺  |          | 各項目の[幅]を調整 |
| 通常   商品イメージ(陳列面)   30 ◆     通常   幅   12 ◆                                                                                                    | 通常 | 商品名称        | 62 📥  |          | [設定]ボタンを   |
| 通常 幅 12                                                                                                    | 通常 | 商品イメージ(陳列面) | 30 🔺  |          | 7997029    |
|                                                                                                    | 通常 | ₽ <b>≣</b>  | 12 🗸  |          |            |

#### ご注意

本ソフトウェアおよび本ソフトウェアに付属するマニュアルおよびヘルプ(以降各マニュアルと表記します)の著作権は、 日本総合システム株式会社にあります。

本ソフトウェアおよび各マニュアルの一部または全部を無断で使用、複製することはできません。

本ソフトウェアおよび各マニュアルを運用した結果の影響については、いっさい責任を負いかねますのでご了承ください。

本ソフトウェアの仕様および各マニュアルの内容は、将来予告なしに変更することがあります。

StoreManagerは日本総合システム株式会社の日本における登録商標です。

Tanawariは日本総合システム株式会社の中華人民共和国における登録商標です。

Microsoft, Windows, .NET FrameworkおよびSQL Serverは、米国Microsoft Corporationの、米国およびその他の国における登録商標です。

OracleとJavaは、Oracle Corporation およびその子会社、関連会社の米国およびその他の国における登録商標です。

Firebirdは、Firebird Foundation Incorporated.の登録商標です。

文中の社名、商品名等は各社の商標または登録商標である場合があります。

Copyright © 2018 日本総合システム株式会社

StoreManagerGX Version6.0 FAQ 簡易操作マニュアル

第1版

発行日 2018年12月

発行者 日本総合システム株式会社